| <b>]像一覧画面の操作F</b> | P.5-2 |
|-------------------|-------|
| 保存されている画像を一覧表示する  | P.5-2 |
| 画像の一覧から画像を表示する    | P.5-4 |
| 画像の一覧を並べ替える       | P.5-5 |
| 画像の一覧からお気に入りに画像を  |       |
| 登録/解除する           | P.5-6 |
| 画像をコピー/移動する       | P.5-6 |
| 画像の一覧から画像を削除する    | P.5-7 |
| 画像の一覧からスライド表示させない |       |
| 画像を設定する           | P.5-8 |
| 画像の一覧から画像を複数選択して  |       |
| 操作する              | P 5-8 |

#### 動画一覧画面の操作 ..... P.5-10

| 保存されている動画を一覧表示する  | P.5- | 1 C |
|-------------------|------|-----|
| 動画を再生する           | P.5- | 12  |
| 動画の一覧を並べ替える       | P.5- | 16  |
| 動画の一覧からお気に入りに動画を  |      |     |
| 登録/解除する           | P.5- | 16  |
| 動画をコピー/移動する       | P.5- | 17  |
| 動画の一覧から動画を削除する    | P.5- | 18  |
| 動画の一覧からスライド表示させない |      |     |
| 動画を設定する           | P.5- | 18  |
| 動画の一覧から動画を複数選択して  |      |     |
| 操作する              | P.5- | 19  |

| 音楽一覧画面の操作        | P.5-21 |
|------------------|--------|
| 保存されている音楽を一覧表示する | P.5-21 |
| 音楽を再生する          | P.5-23 |
| 音楽の一覧を並べ替える      | P.5-26 |
| 音楽の一覧からお気に入りに音楽を |        |
| 登録/解除する          | P.5-26 |
| 音楽をコピー/移動する      | P.5-27 |
| 音楽の一覧から音楽を削除する   | P.5-28 |
| 音楽の一覧から音楽を複数選択して |        |
| 操作する             | P.5-28 |

# **5** データフォルダ

# 画像一覧画面の操作

# 保存されている画像を一覧表示する

本体内またはメモリカードに保存されている画像をサムネ イルで一覧表示することができます。

1  $\underline{K_{1}} \rightarrow \overline{\mathbb{A}}_{01+} / \overline{\mathbb{A}}_{01-}$ で「データフォルダ」を選択  $\rightarrow \overline{\mathbb{A}}_{01}$ 

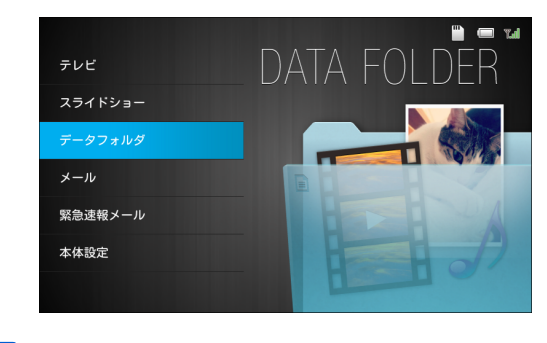

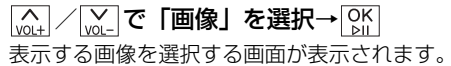

| 97(0)7710    | 19) |
|--------------|-----|
| お気に入り        | (1) |
| 本体内のファイル (   | 17) |
| SDカード内のファイル  | (2) |
| 送信者別         | (0) |
| 最近受信した10ファイル | (0) |
|              |     |

#### ●選択できる項目は次のとおりです。

| 項目      | 説明                  |
|---------|---------------------|
| すべてのファ  | 本体内およびメモリカードに保存されて  |
| イル      | いるすべての画像を表示します。     |
| お気に入り   | お気に入りに登録されているすべての画  |
|         | 像を表示します。            |
| 本体内のファ  | 本体内に保存されているすべての画像を  |
| イル      | 表示します。              |
| SDカード内の | メモリカードに保存されているすべての  |
| ファイル    | 画像を表示します。           |
| 送信者別    | 選択した送信者から送られてきた画像を  |
|         | 表示します。              |
| 最近受信した  | 受信した最新10件の画像を表示します。 |
| 10 ファイル |                     |

3 (↓↓ で表示したい項目を選択→ ♥| A VOL+

画像一覧画面が表示されます。

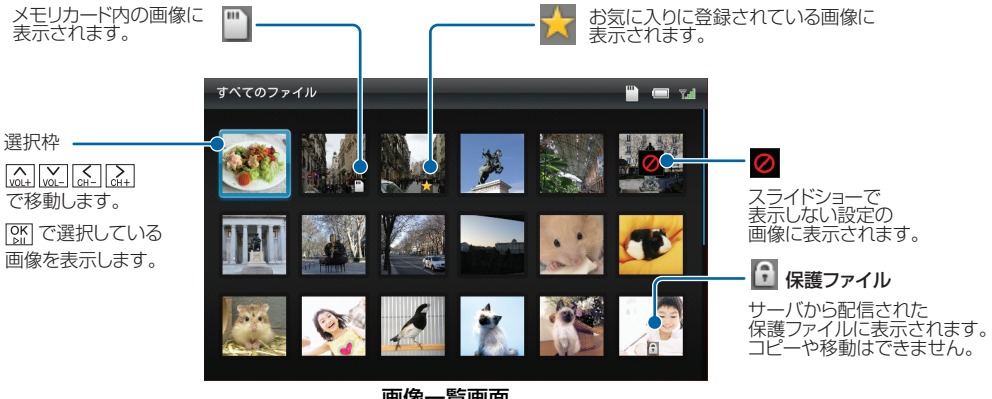

画像一覧画面

# 画像の一覧から画像を表示する

 
 ・ 画像一覧画面→ (<sub>M→</sub>) (<sub>M→</sub>) (<sub>M→</sub>) (<sub>M→</sub>) で表示する画 像を選択→ (<sub>M→</sub>) ・ 画像が表示されます。

### 画像を拡大して表示する

画像を最大約2倍まで拡大表示できます。

- 拡大表示したい画像を表示中→ 上→ を1秒以上 タッチまたはリモコンの 図定 サブメニューが表示されます。
   拡大表示 サラム いるである
  - お気に入りに登録 削除
  - <sup>[</sup>w]+</sub>/<mark>w]-</mark>で「拡大表示」を選択→ [>||

画像が約1.5倍に拡大表示されます。操作を繰り返す ごとに画像の倍率は1.5倍→2倍→等倍(元の倍率)の 順に切り替わります。

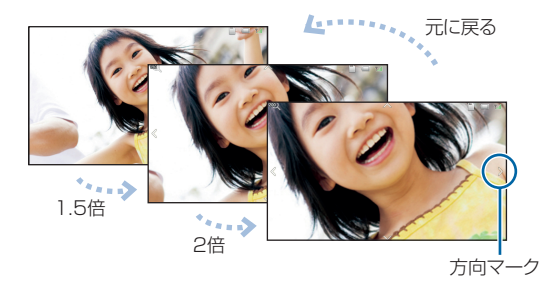

#### ■ 画像サイズがディスプレイより大きい場合

5-4

5

データフォルダ

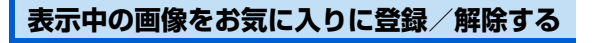

П

お気に入りに登録または解除したい画像を表示 中→ズェーを1秒以上タッチまたはリモコンの∞ サブメニューが表示されます。

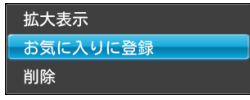

#### 表示中の画像を削除する

1 削除したい画像を表示中→ メニューを1秒以上タッ チまたはリモコンの 図定 サブメニューが表示されます。

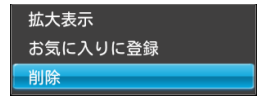

- 3 (▲) / (AH) で「OK」を選択→ (AK) 画像が削除されます。

# 画像の一覧を並べ替える

画像の並び順を変更することができます。

- 2 (▲) / (▲) で「並べ替え」を選択→ (▲) 並べ替え画面が表示されます。

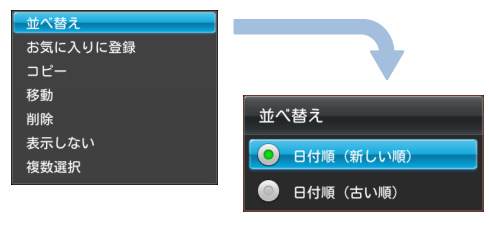

### 画像一覧画面の操作

3 一覧画面の並びが変わります。

### 画像の一覧からお気に入りに画像を登録 緑/解除する

画像の一覧から、お気に入りの画像を登録/解除します。

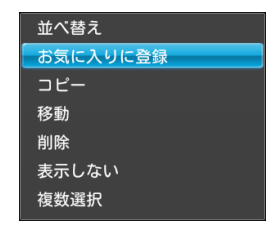

2 (▲) / (▲) で「お気に入りに登録」または「お気に入りを解除」を選択→ (▲)

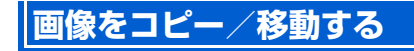

メモリカードが取り付けられている場合は、保存されている 画像を本体とメモリカードの間でコピーまたは移動できま す。メモリカードの取り付けかたについては、「メモリカー ドを取り付ける」(● P.1-26)を参照してください。

#### 例) コピーする場合

 画像一覧画面→ (w)+ (w)- (c+-) (c+-) (

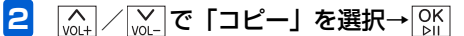

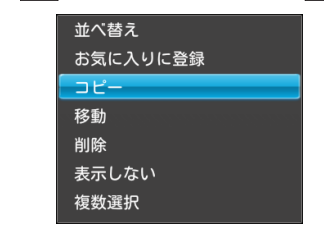

### 3 (▲) / (▲) で「本体へコピー」または「SDカー ドへコピー」を選択→ (△)

選択した画像が本体内またはメモリカードにコピーされます。

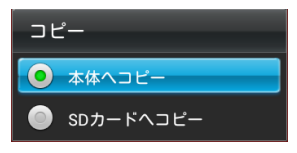

■ 画像を移動する場合

手順2で「移動」を選択→「本体へ移動」または「SDカードへ移動」の順に選択します。

# ((!) ご注意

- 保護ファイル (▶ P.5-3) のコピー/移動はできません。
- テレビ画面の表示を保存した画像(● P.4-9)は、コ ピー/移動できません。

# 画像の一覧から画像を削除する

画像を選択して削除することができます。

 ・ 画像一覧画面→ ( ) → ( ) → (

#### サブメニューが表示されます。

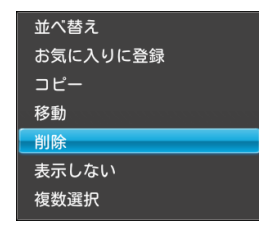

- 2 (▲) / (▲) で「削除」を選択→○K) 確認画面が表示されます。
- 3 (\_\_\_\_) / (\_\_\_\_)で「OK」を選択→○K」 画像が削除されます。

### 画像の一覧からスライド表示させない 画像を設定する

スライド表示させたくない画像を非表示に設定することが できます。

- ・ 画像一覧画面→ (ω) (ω) (ω) (ω) (ω) (ω) (ω)

   ・ い画像を選択→ (x) (ω) (ω)

   ・ モコンの (∞)

   ・ サブメニューが表示されます。

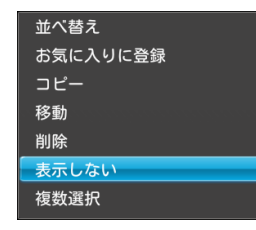

#### ■ 設定を解除する場合

手順1で表示させる画像を選択→ $\underbrace{kr}$ を1秒以上タッチまたはリモコンの $\underbrace{m}$ → $\underbrace{vot}$ / $\underbrace{vot}$ で「表示する」を選択→ $\underbrace{ot}$ をタッチします。

## 画像の一覧から画像を複数選択して操 作する

画像一覧画面で複数の画像をまとめて操作することができ ます。

- 画像一覧画面→ メニューを1秒以上タッチまたはリ モコンの
   膨定 サブメニューが表示されます。
- 2 (№) / (№) で「複数選択」を選択→ ○) 複数選択画面が表示されます。

#### 画像一覧画面の操作

√→ で「全件選択」/「全件選択解除」を選択→

OK をタッチします。

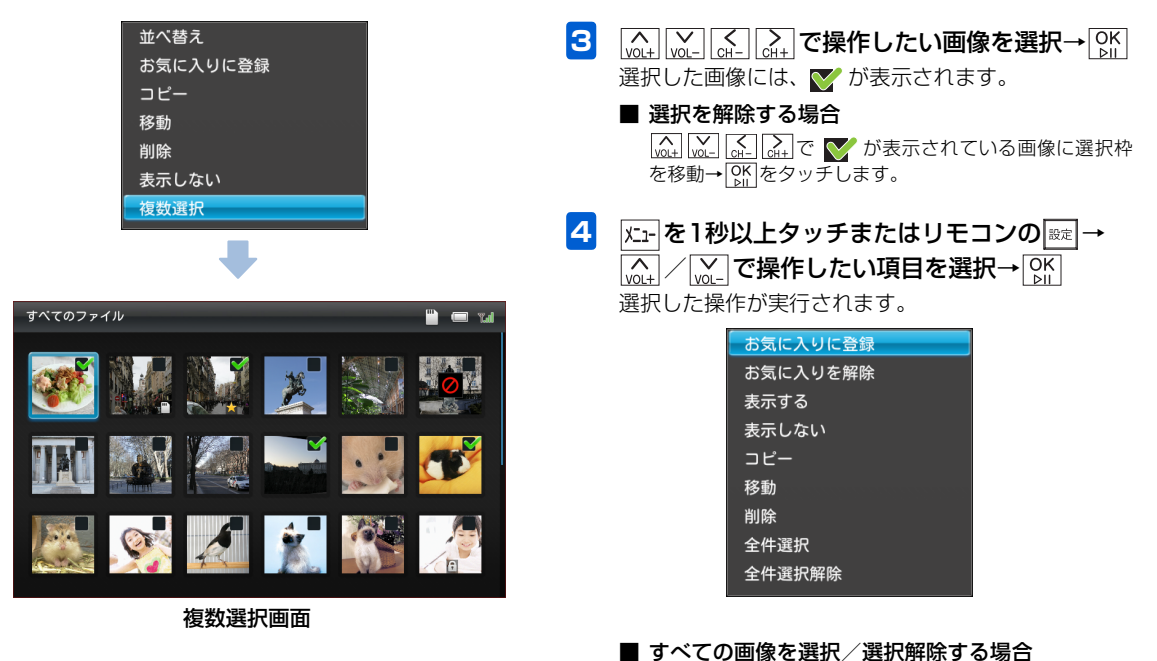

#### 5-9

# 動画一覧画面の操作

# 保存されている動画を一覧表示する

本体内またはメモリカードに保存されている動画をサムネ イルで一覧表示することができます。

1  $\underline{K_{1}} \rightarrow \overline{\mathbb{A}}_{01+} / \overline{\mathbb{A}}_{01-}$ で「データフォルダ」を選択  $\rightarrow \overline{\mathbb{A}}_{01}$ 

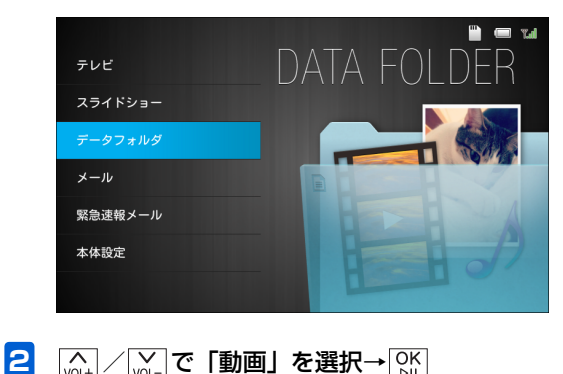

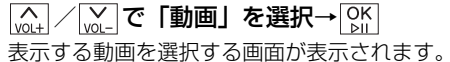

| 動画           | 🗎 📼 Tad |
|--------------|---------|
| すべてのファイル     | (9)     |
| お気に入り        | (1)     |
| 本体内のファイル     | (7)     |
| SDカード内のファイル  | (2)     |
| 送信者別         | (7)     |
| 最近受信した10ファイル | (7)     |
|              |         |
|              |         |

#### ●選択できる項目は次のとおりです。

| 項目      | 説明                    |
|---------|-----------------------|
| すべてのファ  | 本体内およびメモリカードに保存されて    |
| イル      | いるすべての動画を表示します。       |
| お気に入り   | お気に入りに登録されているすべての動    |
|         | 画を表示します。              |
| 本体内のファ  | 本体内に保存されているすべての動画を    |
| イル      | 表示します。                |
| SDカード内の | メモリカードに保存されているすべての    |
| ファイル    | 動画を表示します。             |
| 送信者別    | 選択した送信者から送られてきた動画を    |
|         | 表示します。                |
| 最近受信した  | 受信した最新 10 件の動画を表示します。 |
| 10 ファイル |                       |

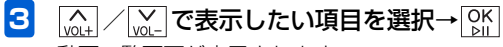

動画一覧画面が表示されます。

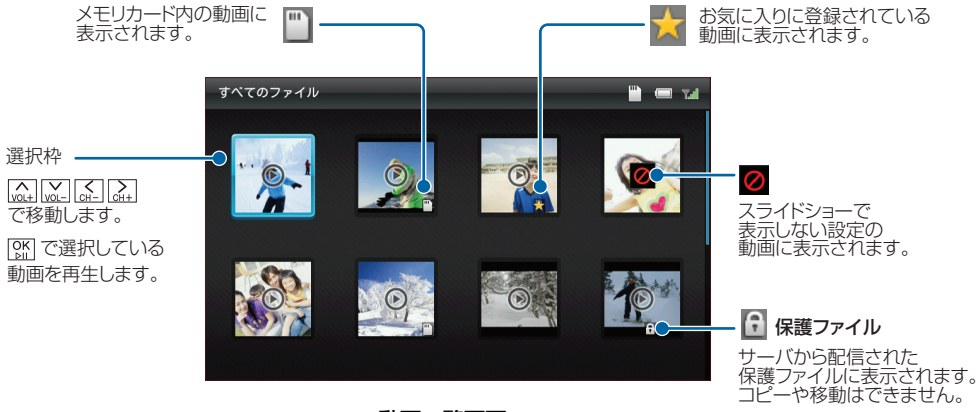

動画一覧画面

# 動画を再生する

- 1
- 動画一覧画面→ $\widehat{w}_{0,1}$   $\widehat{w}_{-}$   $\widehat{c}_{1+}$  で再生する動 画を選択→ $\widehat{b}_{1}^{K}$ 動画プレーヤー画面が表示され、動画が再生されます。

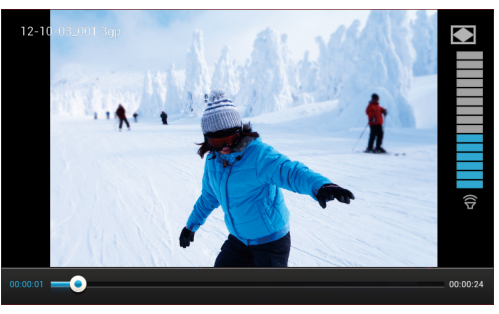

動画プレーヤー画面

- [↓]→最初から再生、巻き戻し(キー長押し)
  - ※再生開始一定時間内にタッチすると、前の動画を再生し ます。
- →次の動画を再生、早送り(キー長押し)
- [℃K]→再生/一時停止

広まを1秒以上タッチまたはリモコンの
■■→サブメ
ニューの表示

繰り返し再生する場合は、再生終了後に表示される確 認画面で「OK」を選択します。

# ((!) ご注意

• テレビ番組を録画中は、動画を再生できません。

#### 動画を拡大して再生する

動画を最大、全画面まで拡大して再生できます。

拡大表示したい動画を再生または一時停止中→

 <u>x-1-を1秒以上タッチまたはリモコンの</u>
 <u>■</u>

 サブメニューが表示されます。

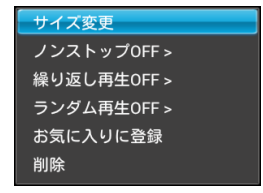

#### 

再生中の場合は一時停止され、サイズ変更画面が表示 されます。

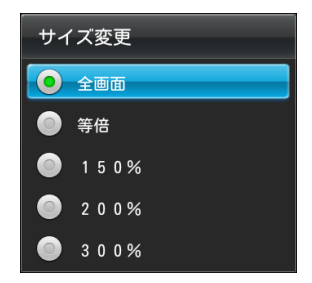

3 (▲) / (▲) でサイズを選択→ (外) 動画が選択したサイズで表示されます。 (外) をタッチすると再生が再開されます。

### ノンストップ再生する

 動画を再生または一時停止中→ メニューを1秒以上 タッチまたはリモコンの 図定 サブメニューが表示されます。 2 (1) / (1) で「ノンストップOFF」を選択→ OK

除しをタッチするごとに、設定が切り替わります。

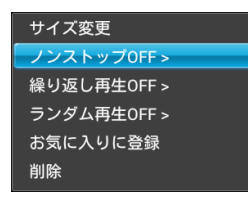

ノンストップOFF→選択した1件の動画のみを再生し ます。

ノンストップON→選択した動画から一覧の最後まで 動画を再生します。

# 3 戻る

ÞII

サブメニューが閉じられます。

# 🔊 お知らせ

• 本設定より、繰り返し再生の設定が優先されます。

### 繰り返し再生する

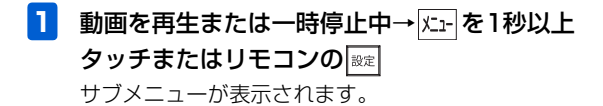

2 (A) / (VOL-) で「繰り返し再生OFF」を選択→

◎☆をタッチするごとに、設定が切り替わります。

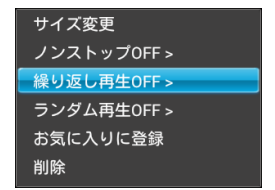

繰り返し再生OFF→繰り返し再生しません。 最初から繰り返す→すべての動画を繰り返し再生しま す。

この動画を繰り返す→1件の動画だけを繰り返し再生 します。

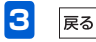

サブメニューが閉じられます。

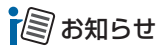

•本設定は、録画した番組の繰り返し再生設定と共通です。

### ランダム再生する

- 動画を再生または一時停止中→火-を1秒以上 タッチまたはリモコンの サブメニューが表示されます。
- 2 (<sub>M↓</sub>) / (<sub>M↓</sub>) で「ランダム再生OFF」を選択→ OK

OKLをタッチするごとに、設定が切り替わります。

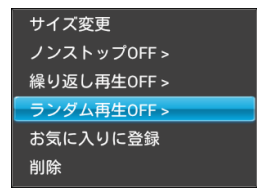

ランダム再生OFF→ランダム再生しません。 ランダム再生ON→すべての動画をランダム再生しま す。

# 🔊 お知らせ

あらかじめ、「ノンストップ ON」に設定する必要があります
 (● P.5-13)。

す。

### 再生または一時停止中の動画をお気に入りに 登録/解除する

1 お気に入りに登録または解除したい動画を再生または一時停止中→ k=
を1秒以上タッチまたはリモコンの ex

サブメニューが表示されます。

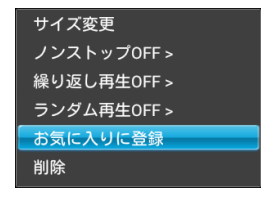

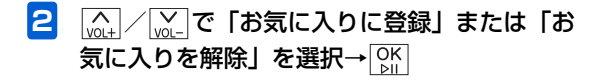

#### 再生または一時停止中の動画を削除する

1 削除したい動画を再生または一時停止中→ メニューを1秒以上タッチまたはリモコンの (設定) サブメニューが表示されます。

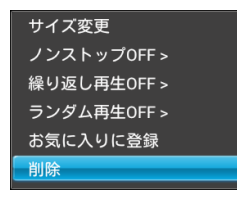

- 2 (▲) / (▲) で「削除」を選択→○K) 確認画面が表示されます。
- 3 (▲) / (▲+) で「OK」を選択→○K 動画が削除されます。

### 動画の一覧を並べ替える

動画の並び順を変更することができます。

- 動画一覧画面→ 水₁ を1秒以上タッチまたはリ
   モコンの ∞
   サブメニューが表示されます。
- 2 (▲) / (▲) で「並べ替え」を選択→ (▲) 並べ替え画面が表示されます。

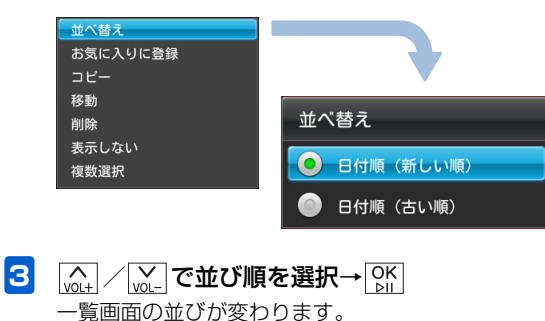

### |動画の一覧からお気に入りに動画を登| |録/解除する

動画の一覧から、お気に入りの動画を登録/解除します。

動画一覧画面→ (Q\_4) (Q\_4) (Q\_4) (Q\_4) (C\_6) (Q\_4) (C\_7) (C\_7)

並べ替え お気に入りに登録 コピー 移動 削除 表示しない 複数選択

## 動画をコピー/移動する

メモリカードが取り付けられている場合は、保存されている 動画を本体とメモリカードの間でコピーまたは移動できま す。メモリカードの取り付けかたについては、「メモリカー ドを取り付ける」(● P.1-26)を参照してください。

#### 例)コピーする場合

- 動画一覧画面→ (vol+) (vol-) (vol+) (vol+)
- 2 \_\_\_\_\_で「コピー」を選択→ \_\_\_\_

| 並べ替え     |
|----------|
| お気に入りに登録 |
| コピー      |
|          |
| 移動       |
| 削除       |
|          |
| 表示しない    |
|          |
| 複数選択     |
|          |
|          |

3 (▲) / (▲) で「本体へコピー」または「SDカー ドへコピー」を選択→○K

選択した動画が本体内またはメモリカードにコピーさ れます。

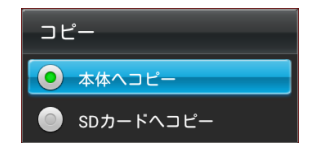

#### ■ 動画を移動する場合

手順2で「移動」を選択→「本体へ移動」または「SDカー ドへ移動」の順に選択します。

### (① ご注意

 ・保護ファイル(● P.5-11)のコピー/移動はできません。

# 動画の一覧から動画を削除する

動画を選択して削除することができます。

動画一覧画面→ (ω+) (w-) (ω+) で削除したい
 動画を選択→ (x-) を1秒以上タッチまたはリモ
 コンの (∞=)
 サブメニューが表示されます。

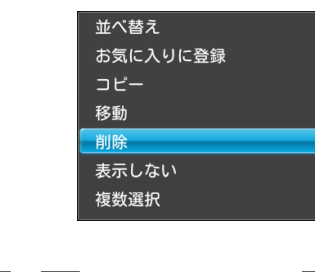

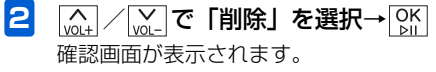

3 (▲) / (▲) で「OK」を選択→○K
 動画が削除されます。

### 動画の一覧からスライド表示させない 動画を設定する

スライド表示させたくない動画を非表示に設定することが できます。

- 動画一覧画面→ (𝔄), (𝔄), (𝔅), (𝔅), (𝔅), (𝔅), (𝔅), (𝔅), (𝔅), (𝔅), (𝔅), (𝔅), (𝔅), (𝔅), (𝔅), (𝔅),
- 2 (▲) / (▲) で「表示しない」を選択→ ○) 設定が完了します。

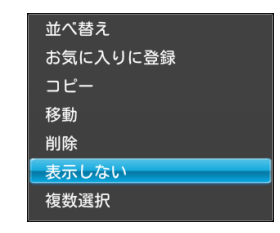

#### ■ 設定を解除する場合

手順 l で表示させる動画を選択→ $\Bbbk$ h を l 秒以上タッチまたはリモコンの $\Bbbk$  →  $\underbrace{100}_{\text{WL}}$  /  $\underbrace{100}_{\text{WL}}$  で「表示する」を選択します。

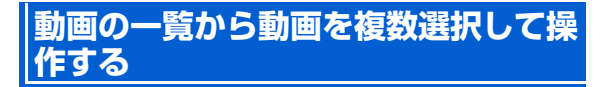

動画一覧画面で複数の動画をまとめて操作することができ ます。

- 動画一覧画面→上 モコンの 定 サブメニューが表示されます。
- 2 ▲ / ↓ で「複数選択」を選択→ OK 複数選択画面が表示されます。

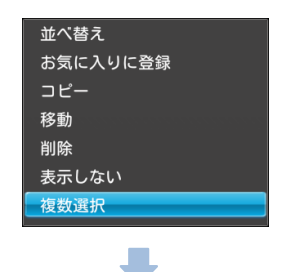

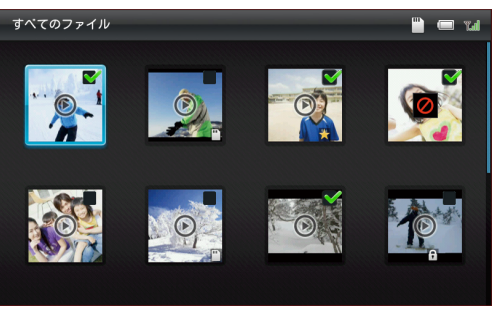

複数選択画面

#### 動画一覧画面の操作

#### ■ 選択を解除する場合

| お気に入りに登録 |
|----------|
| お気に入りを解除 |
| 表示する     |
| 表示しない    |
| コピー      |
| 移動       |
| 削除       |
| 全件選択     |
| 全件選択解除   |
|          |

#### ■ すべての動画を選択/選択解除する場合

[<u>w</u>] / [<u>w</u>] で「全件選択」/「全件選択解除」を選択→ [<u>w</u>] をタッチします。

# 保存されている音楽を一覧表示する

本体内またはメモリカードに保存されている音楽を一覧表 示することができます。

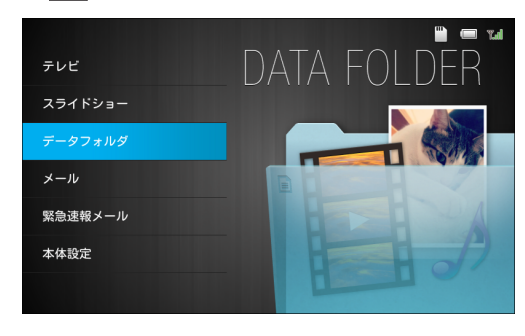

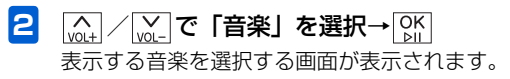

| 音楽          | • |     | Tal |
|-------------|---|-----|-----|
|             |   |     |     |
| すべてのファイル    |   | (5) |     |
| お気に入り       |   | (2) |     |
| 本体内のファイル    |   | (3) |     |
| SDカード内のファイル |   | (2) |     |
| 送信者別        |   | (1) |     |
|             |   | (1) |     |
|             |   |     |     |

#### ●選択できる項目は次のとおりです。

| 項目      | 説明                  |
|---------|---------------------|
| すべてのファ  | 本体内およびメモリカードに保存されて  |
| イル      | いるすべての音楽を表示します。     |
| お気に入り   | お気に入りに登録されているすべての音  |
|         | 楽を表示します。            |
| 本体内のファ  | 本体内に保存されているすべての音楽を  |
| イル      | 表示します。              |
| SDカード内の | メモリカードに保存されているすべての  |
| ファイル    | 音楽を表示します。           |
| 送信者別    | 選択した送信者から送られてきた音楽を  |
|         | 表示します。              |
| 最近受信した  | 受信した最新10件の音楽を表示します。 |
| 10 ファイル |                     |

### 音楽一覧画面の操作

3 [☆] ∕ [⋈] で表示したい項目を選択→ [ᅆ]

音楽一覧画面が表示されます。

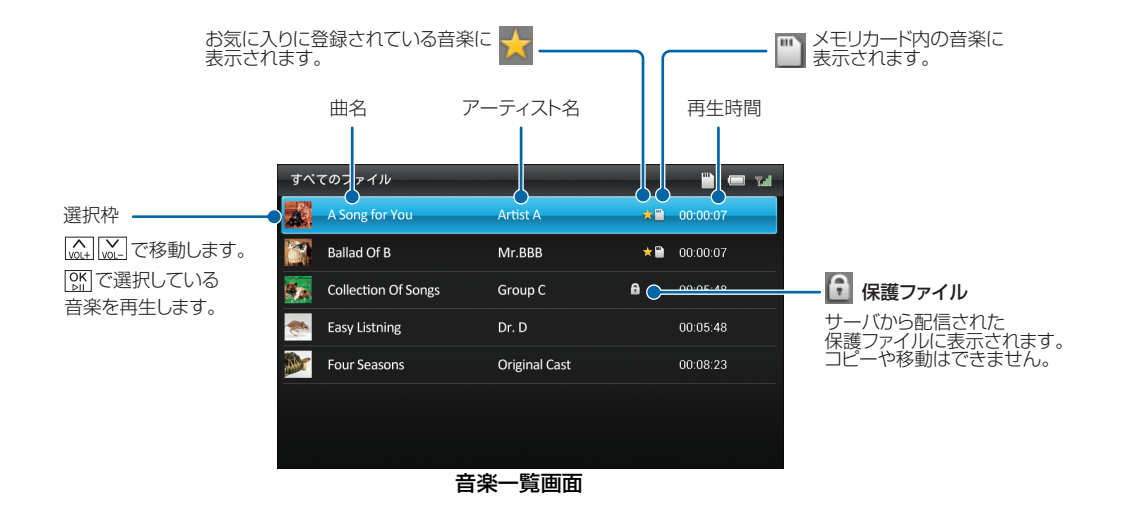

### 音楽一覧画面の操作

# 音楽を再生する

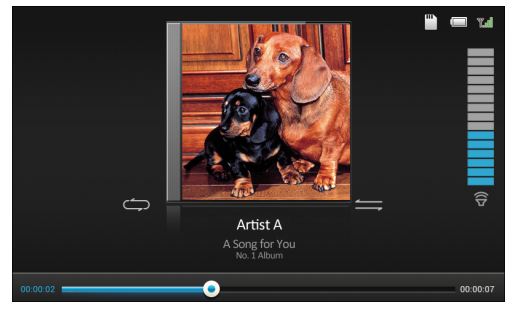

#### 音楽プレーヤー画面

- [vol+] / [vol-] →音量を変更
- →最初から再生、巻き戻し(キー長押し)
  - ※再生開始一定時間内にタッチすると、前の音楽を再生し ます。
- →次の音楽を再生、早送り(キー長押し)
- ◎☆再生/一時停止

|ユニーを1秒以上タッチまたはリモコンの|輕→サブメ ニューの表示

### リピートモードを変更する

- 1 音楽プレーヤー画面→ 上を1秒以上タッチまたはリモコンの 歴 サブメニューが表示されます。
- 2 (▲) / (▲) で「リピートOFF」を選択→(▲) (⑤) をタッチするごとに、リピートモードが変わります。

| リピートOFF >    |  |
|--------------|--|
| シャッフル再生OFF > |  |
| スライドショー開始    |  |
| お気に入りに登録     |  |
| 削除           |  |

全曲リピート→全曲リピートします。 1曲リピート→1曲だけリピートします。 リピートOFF→リピートしません。

3 戻る

サブメニューが閉じられます。

### 再生順を変更する(シャッフル再生)

- 2 (A) / (A) / (

○
ぶ
じ
を
タッチする
ご
と
に、
シャッフル
再生の
ONと
OFF
が
変わります。

#### リビートOFF > シャッフル再生OFF > スライドショー開始 お気に入りに登録 削除

シャッフル再生ON→シャッフル再生します。 シャッフル再生OFF→シャッフル再生しません。

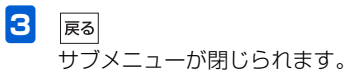

#### 再生中の曲をBGMにしてスライドショーを 再生する

- 2 (A) / (A) / (A)

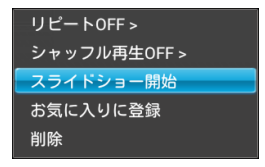

#### 再生または一時停止中の音楽をお気に入りに 登録/解除する

- 1 お気に入りに登録または解除したい音楽を再生または一時停止中→ズェーを1秒以上タッチまたはリモコンの
  - サブメニューが表示されます。

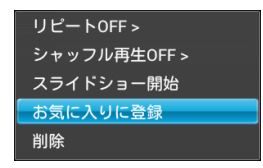

### 再生または一時停止中の音楽を削除する

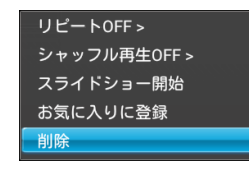

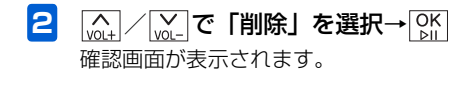

3 (▲) / (A+) で「OK」を選択→○K 音楽が削除されます。

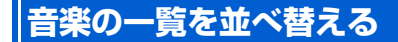

音楽の並び順を変更することができます。

- 音楽一覧画面→ k<sub>1</sub> を1秒以上タッチまたはリ モコンの ∞

   サブメニューが表示されます。
- 2 (▲) / (▲) で「並べ替え」を選択→ ○) 並べ替え画面が表示されます。

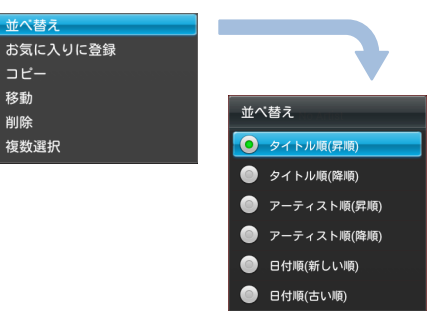

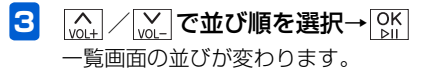

### 音楽の一覧からお気に入りに音楽を登 録/解除する

音楽の一覧から、お気に入りの音楽を登録/解除します。

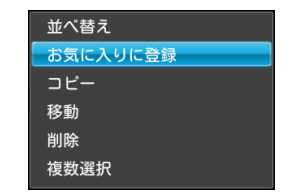

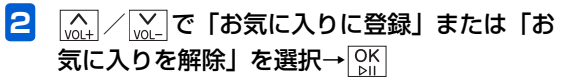

## 音楽をコピー/移動する

メモリカードが取り付けられている場合は、保存されている 音楽を本体とメモリカードの間でコピーまたは移動できま す。メモリカードの取り付けかたについては、「メモリカー ドを取り付ける」(
P.1-26)を参照してください。

#### 例)コピーする場合

 

 音楽一覧画面→ (m) / (m) / でコピーしたい音楽 を選択→ ) / ∞ - でコピーしたい音楽 を選択→ ) / ∞ - でコピーしたい音楽 を選択→ ) / ∞ - でコピーしたい音楽

 を選択→ ) / ∞ - でコピーしたい音楽

 を選択→ ) / ∞ - でコピーしたい音楽

 が - でコピーしたい音楽

 を選択→ ) / ∞ - でコピーしたい音楽

 が - の ) / ∞ - でコピーしたい音楽

 が - - の ) / ∞ - でコピーしたい音楽

 が - - の ) / ∞ - でコピーしたい音楽

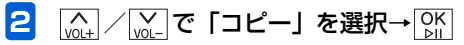

| 並べ替え     |  |
|----------|--|
| お気に入りに登録 |  |
| コピー      |  |
| 移動       |  |
| 削除       |  |
| 複数選択     |  |

3 (▲) / (▲) で「本体へコピー」または「SDカー ドへコピー」を選択→○K

選択した音楽が本体内またはメモリカードにコピーさ れます。

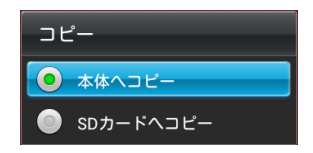

#### ■ 音楽を移動する場合

手順2で「移動」を選択→「本体へ移動」または「SDカードへ移動」の順に選択します。

## (1) ご注意

・保護ファイル (● P.5-22)のコピー/移動はできません。

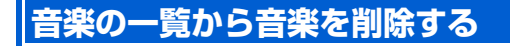

音楽を選択して削除することができます。

 

 音楽一覧画面→ (▲) / (▲) で削除したい音楽を 選択→ (Σ□-)を1秒以上タッチまたはリモコンの

 サブメニューが表示されます。

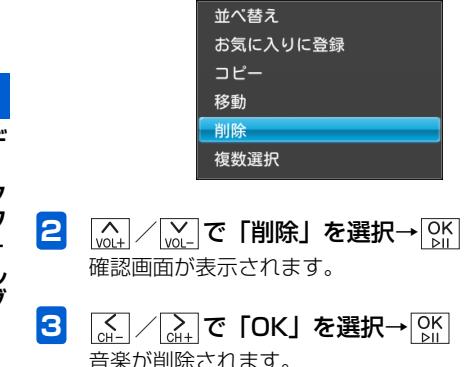

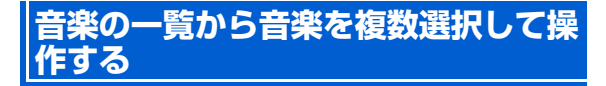

音楽一覧画面で複数の音楽をまとめて操作することができ ます。

 音楽一覧画面→ ょうでありました

 Fコンの
 Imple

 サブメニューが表示されます。

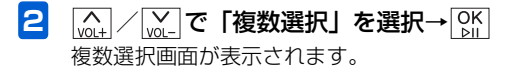

### 音楽一覧画面の操作

| 並べ替え<br>お気に入り<br>コピー<br>移動<br>削除<br>複数選択 | に登録           |                       |      | 3 | <ul> <li></li></ul>                                                                                          |
|------------------------------------------|---------------|-----------------------|------|---|----------------------------------------------------------------------------------------------------|
| すべてのファイル                                 | •             |                       |      | 4 | <u>K1</u> を1秒以上タッチまたはリモコンの <sup> </sup>                                                                      |
| Ballad Of B                              | Mr.BBB        | ★ <sup>™</sup> 00:00: | 77   |   | お気に入りに登録                                                                                                    |
| Collection Of Songs                      | Group C       | <b>a</b> 00:05:       | 48   |   | お気に入りを解除                                                                                                    |
| easy Listning                            | Dr. D         | 00:05:                | 48 🗹 |   |                                                                                                    |
| Four Seasons                             | Original Cast | 00:08:                | 23   |   | 移動                                                                                                    |
| 複数                                       | 選択画面          |                       |      |   | <sup>削除</sup><br><b>すべての音楽を選択/選択解除する場合</b><br><u>ふ</u> ./ / <u>い</u> .で「全件選択」/「全件選択を解除」を選択→<br>[SN] をタッチします。 |